●申し込み完了メールに記載された URL をクリックすることで、配信視聴画面にアクセスできます●

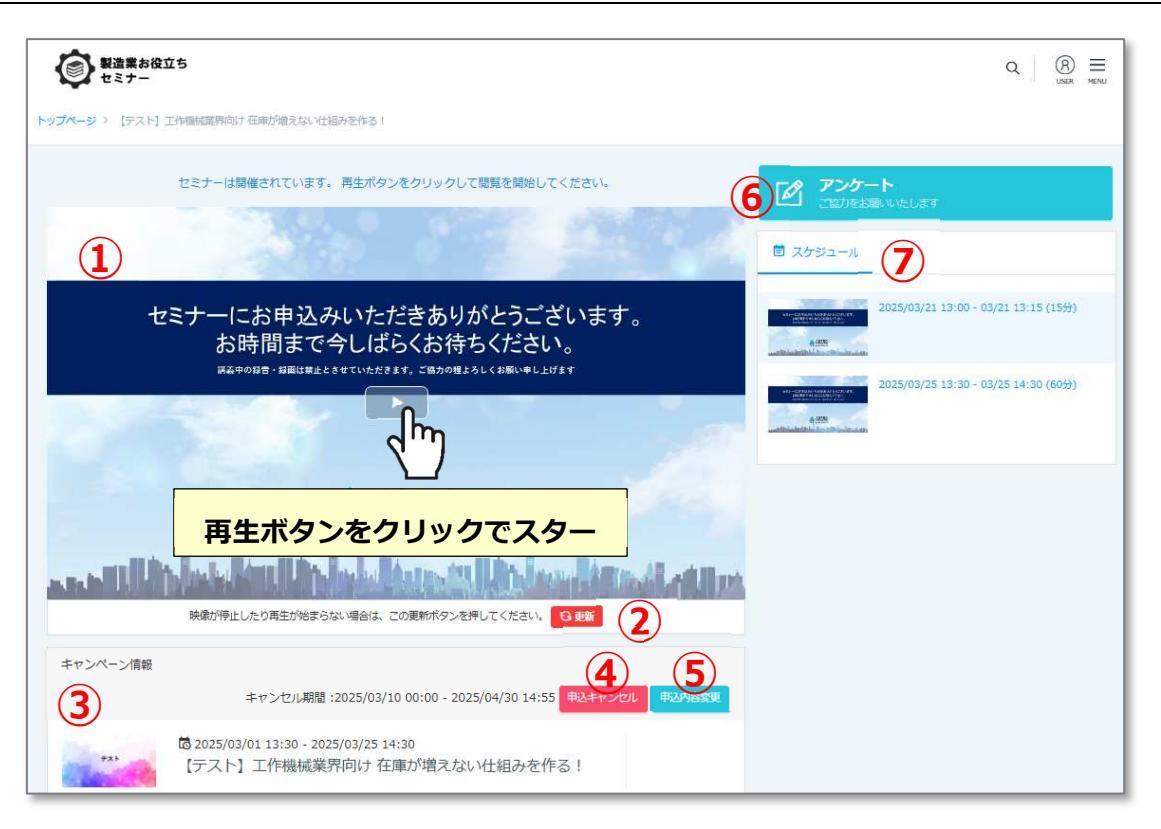

### 「配信動画プレイヤー」 (1)

**配信開始時間になると、再生ボタンが表示されますので、押してスタートしてください。**配信映像が再生されます。

### 「更新ボタン」 (2)

何かエラーが起こった際はF5やブラウザの更新ボタンを押さずにこの更新ボタンを押してください。 ブラウザ全体ではなく、配信画面のみが更新されます。

### ③ 「キャンペーン情報」

セミナー名、セミナー説明、開催期間が表示されます。

## ④ 「申込キャンセルボタン」

ボタンをクリックすると予約分のセミナーが全てキャンセルされます。 受講日時を変更する際は、下記の「申込内容変更ボタン」から改めて受講希望日の予約が必要です。

# ⑤ 「申込内容変更ボタン」

セミナーの申込みを<mark>追加で</mark>行うことが出来ます。(キャンセルはこのボタンからは行えません)

## ⑥ 「アンケート回答ボタン」

アンケートの回答は、こちらのボタンから行えます。入力後、「回答」ボタンを押して完了してください。 なお、一度回答が完了すると、次回以降はアンケートボタンが表示されません。

### 「スケジュール」 (7)

受講者様が申し込んでいるセミナーを表示します。

その他お問い合わせは下記までご連絡をお願いします。 株式会社アステックコンサルティング TEL:06-6101-0134